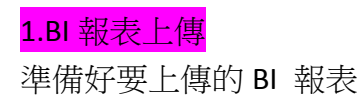

[檔案]>[另存新檔]>選擇[Power BI 報表伺服器]>輸入報表伺服器位址 http://pbi.mmh.org.tw/reports

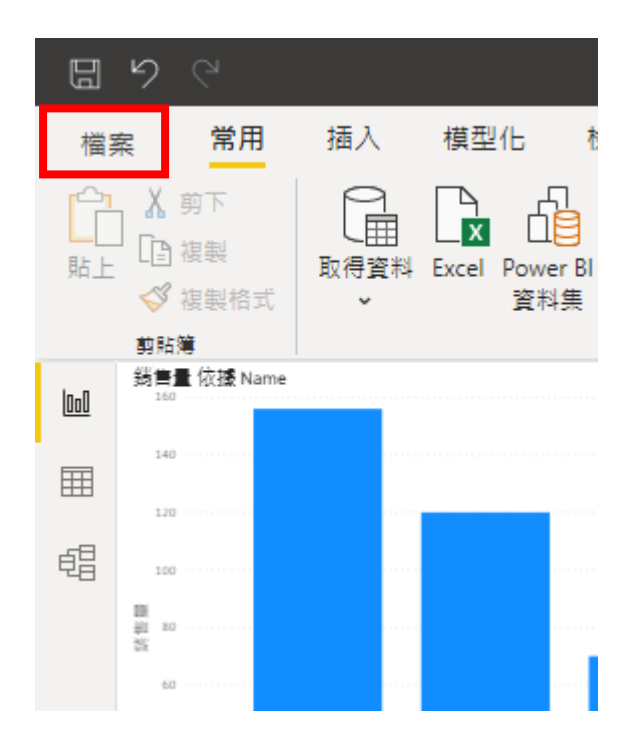

| ${igodot}$                                 |                |
|--------------------------------------------|----------------|
| 新增                                         | 另存新檔           |
| 開啟報表                                       | _              |
| 儲存                                         | ∠ 瀏覽           |
| 另存新檔                                       | Power BI 報表伺服器 |
| 取得資料                                       |                |
| 匯入                                         |                |
| 匯出                                         |                |
| 發行<br>———————————————————————————————————— |                |
| 選項及設定                                      |                |
| 開始使用                                       |                |
|                                            |                |
|                                            |                |
|                                            |                |

## Power BI 報表伺服器 選取項目

選擇您要儲存報表的目標報表伺服器。您可從最近使用的報表伺服器清單中選取,或輸入新的報 表伺服器位址。

最近使用的報表伺服器

http://pbi.mmh.org.tw/reports

新增報表伺服器位址 (例如: http://reportserver/reports 或 https://reportserver/reports)

確定
取消

1100409V1 林佩宜

 $\times$ 

>選擇要放置的檔案位置 如.[測試區]>點2下開啟檔案夾 >確認 BI 報表檔名(格式:員工代號\_院區名稱\_電話分機\_檔案名稱) 範例:

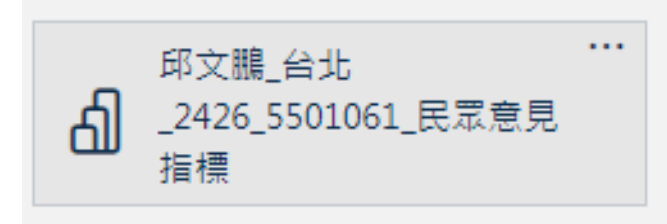

>[確定]> 上傳完成>[關閉]

\*若出現(<mark>發生未預期的錯誤</mark>),處理方式請參考最下方的<mark><<錯誤排除>></mark>

| 💼 00_測試區 [檔名格式:姓名_院區 | - 兒醫                      | 💼 台北          |  |
|----------------------|---------------------------|---------------|--|
| 百界                   | 新竹                        | 💼 淡水          |  |
| ■ 種子教育訓練             | 🧧 經營管理專區                  | 📑 護理臨床與管理     |  |
| ▋ 財務管理               | 📑 醫事管理                    | 📑 醫品與病安管理     |  |
| ■ 醫學教育               | 📑 醫技管理                    | 📑 醫療管理専區      |  |
| 📑 醫院行政管理             | MMH_AccessControl         | 🗋 MMHdeanMail |  |
| mmhfever_TP_TS       | mmhfever_TT_TSAllsymptoms | 🗋 戒赫收案統計      |  |
| ▶ 民眾意見統計             |                           |               |  |
|                      |                           |               |  |
|                      |                           |               |  |

| 儲存報表                                  |                           |                             | × |
|---------------------------------------|---------------------------|-----------------------------|---|
| ↑ http://pbi.mmh.org.tw/reports/00_測試 | 亟 [檔名格式:姓名_院區_電話_指標名稱]∕   |                             |   |
| deleted                               | [] A141_1_2427_測試BI報表_上傳1 | [] 邱文鵬_台北_2426_5501061_民眾意… |   |
|                                       |                           |                             |   |
|                                       |                           |                             |   |
|                                       |                           |                             |   |
|                                       |                           |                             |   |
|                                       |                           |                             |   |
|                                       |                           |                             |   |
| 檔案名稱: A141_台北_2427_測試BI               |                           |                             | ] |
|                                       |                           | 確定 取消                       | 7 |
|                                       |                           |                             |   |

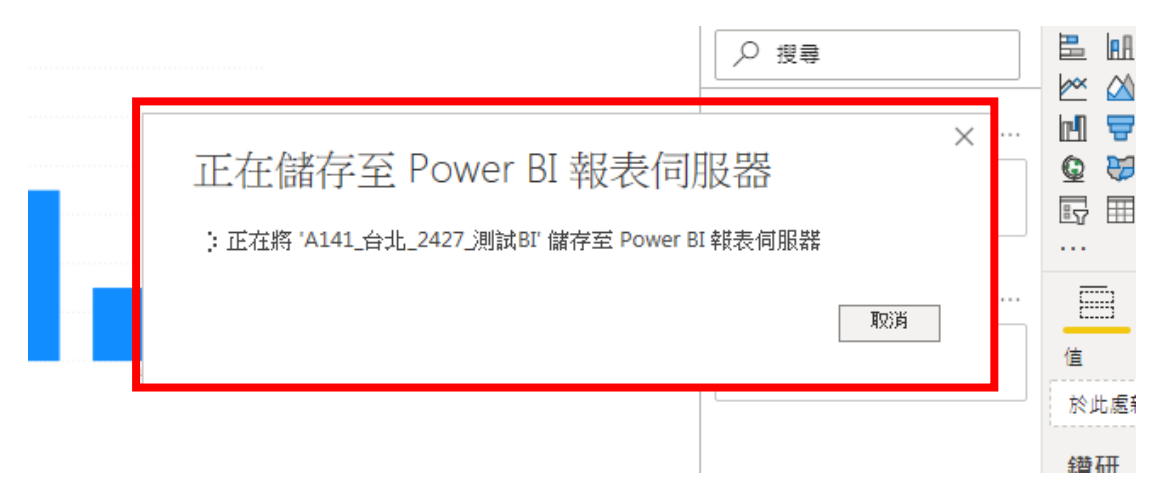

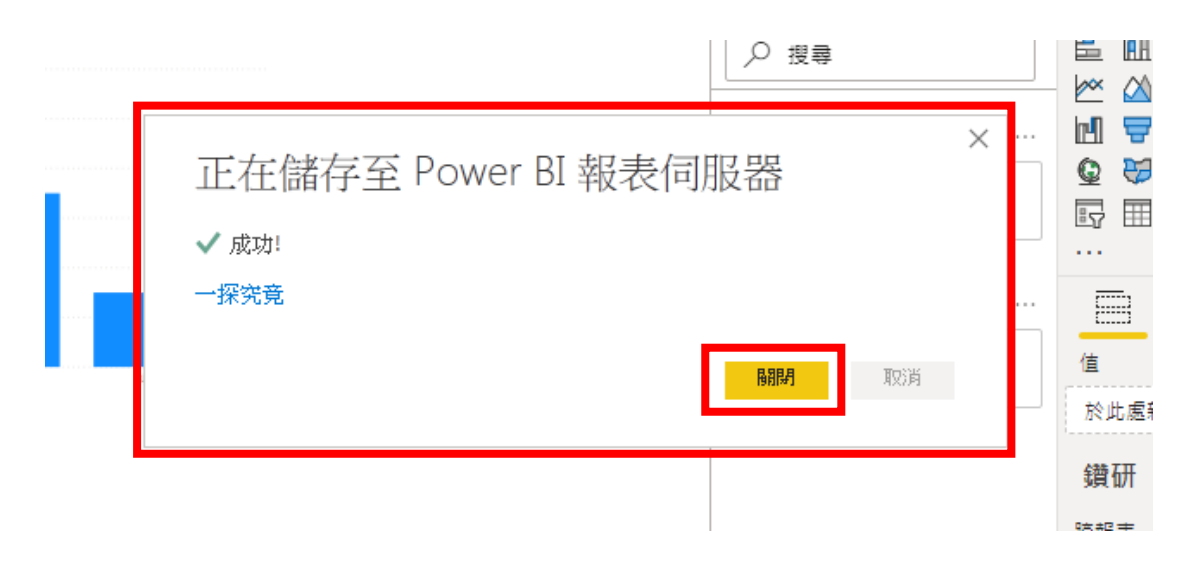

<mark>2.確認 BI 報表</mark>

請使用 chorm 瀏覽器

http://home.mmh.org.tw/Default.asp

| 「「「「あって」となっていた。<br>MacKay Memorial Hospital 「」 「「」 「「」 「」 「」 「」 「」 「」 「」 「」 「」 「」 「」 | ME                   |
|--------------------------------------------------------------------------------------|----------------------|
| 院內網站 http://home.mmh.orh.tw                                                          |                      |
| 評鑑資料區 知識管理 電子公文 器品病安 葉物查詢 訊息查詢 全球網頁 D預電腦 医端硬碟 淡水軟體雲<br>Section 1 への生                 | Section 2            |
| 交通車時刻表                                                                               | 新版郵件系統               |
| <sub>帰進會</sub> 「嚴重特殊傳染性肺炎疫情專區」                                                       | <u>郵件密碼</u>          |
| 互助社<br>對抑加入『LINF@馬偕疾時通。                                                              | 個人電子郵件申請             |
|                                                                                      | <u>PFMMap</u>        |
| <mark>≝ᢡ天地</mark> <mark>『新版全球網頁問題反應平台-&gt;登入請使用OA帳號及密碼』</mark>                       | <u>馬偕疾時通 OR CODE</u> |
|                                                                                      | 聖誕節暨新年賀卡             |
| 人事期區                                                                                 |                      |
| <mark>員工教育發展會</mark> "促進會網頁請使用「CHROME瀏覽器』顧看"                                         | <u>新版雲端決策PowerBl</u> |
| 人事工作規則<br>"《读問卷-送餐卷》 贊助會為積極發展員工志工方案"。                                                | <u> </u>             |
| <mark>脚鹅室觀區</mark><br>"台北/兒醫員工50歲以上福利檢查低劑量肺部及心臟電腦斷層排程回臺(請以Google Chrome登入填寫)"。       | 護理PT管理平台             |
| <mark>現休論資計導品</mark><br>「「淡水員丁50歳以上福利檢查低劑量防部及心臟牽解斷層雄短回應"/語以Google Chrome登入這套)。       | 社服室捐款系統              |
|                                                                                      | 人資管理系統               |
| <mark>凝線計調調。</mark> 1.馬道減破 <u>1</u> 作功~節료減破問卷 <u>訪</u> 筆"。                           | <u>行動巡檢</u>          |
| 票給設理測<br>醫事人員醫事憑證IC卡申請.換卡及解鎖卡作業說明。                                                   | 門禁系統                 |
| <sup>23</sup> 院网999  器事憑證管理中心網站連結                                                    | <u>照曾班表</u>          |

登入 OA 帳號/密碼(英文部分請大寫)

| 登入                       |                          |
|--------------------------|--------------------------|
| http://pbi.mn<br>你與這個網站: | nh.org.tw<br>之間的連線不是私人連線 |
| 使用者名稱                    |                          |
| 密碼                       | •••••                    |
|                          | 登入取消                     |

>[瀏覽]>選擇[測試區]>點1下開啟資料夾>

| 馬借紀念聲既<br>MacKay Memorial Hospital      |                                 |                            |         |           |          | ŝ            | $\downarrow$ |
|-----------------------------------------|---------------------------------|----------------------------|---------|-----------|----------|--------------|--------------|
| ★ 我的最愛                                  |                                 | + 新増 🗸                     | ↑ 上傳    | 🗌 管理資料夾   | 田 並排顯示   | ✔ 搜          | æ            |
| □ 主資料夾<br>主資料夾                          |                                 |                            |         |           |          |              |              |
| <u> 客料本 (16)</u>                        | •                               |                            |         |           |          |              |              |
| 00_測試區 [檔名格式: ***<br>姓名.陳區_電話_指標名<br>稱] |                                 | 白山                         |         | 台東        |          | <b>一</b> 新   | ftt          |
|                                         | ····<br>種子教育訓練                  | 2 經營管理專區                   |         | 護理臨床與管理   |          | L I          | 1務管理         |
| <br>醫事管理                                | <br>醫品與病安管理                     |                            |         | 醫技管理      |          |              | 療管理專區        |
| 醫院行政管理                                  |                                 |                            |         |           |          |              |              |
| 「<br>「<br>MacKay Memorial Hospital      |                                 |                            |         |           | ÷        | $\downarrow$ | ?            |
| ★ 我的最愛 □ 激覽                             |                                 | + 新増 🖌 🧵                   | 下上傳 🗌 🗎 | 普理資料夾 田 並 | 排顯示 ✔ 搜索 | ig           |              |
| ☐ 00_測試區 [檔名格:<br>主資料夾 > 00_測試區 [檔名格式:  | 式:姓名_院區_電話_指標<br>姓名_院區_電話_指標名稱] | [名稱]                       |         |           |          |              |              |
| 資料夾 (1)                                 |                                 |                            |         |           |          |              |              |
| POWER BI 報表 (3)                         |                                 |                            |         |           |          |              |              |
| ▲ A141_1_2427_測試BI報表_<br>上傳1            | …<br>A141_台北_2427_測試BI          | 邱文鵬_台北 …<br><br><br>指標<br> |         |           |          |              |              |
|                                         |                                 |                            |         |           |          |              |              |

| <b>「「「「</b> 」」の一番院<br>MacKay Memorial Hospital         |  |  |  |
|--------------------------------------------------------|--|--|--|
| ★ 我的最美 □ 瀏覽                                            |  |  |  |
| 主資料夾 > 00_測試區 [檔名格式:姓名_院區_電話_指標名稱] > A141_台北_2427_測試BI |  |  |  |
| 檔案 ★ 檢視 ★ 在 Power BI Desktop 中編輯 感 瀏覽 ★ ○ 重新整理         |  |  |  |
| 銷售量 依據 Name                                            |  |  |  |
| 150 ····· Bigg                                         |  |  |  |
| 50 50 50 50 50 50 50 50 50 50 50 50 50 5               |  |  |  |

## <<錯誤排除>>

上傳 Power BI 報表至 BI 伺服器時 若遇到錯誤:發生未預期的錯誤時... >進開放系統>[行政作業]>[雲端]>[WIN 認證] >輸入 OA 密碼(\*OA 密碼英文請輸入大寫) >執行[開始認證] >認證成功後,關閉[WIN 認證]>重新回到 PowerBI 執行報表上傳作業

| Power BI 報表伺服器 選取項目                                                        | > |
|----------------------------------------------------------------------------|---|
| 選擇您要儲存報表的目標報表伺服器。您可從最近使用的報表伺服器清單中選取,或輸入新的報<br>表伺服器位址。                      |   |
| 最近使用的報表伺服器                                                                 |   |
|                                                                            |   |
|                                                                            |   |
|                                                                            |   |
|                                                                            |   |
| 新增報表伺服器位址 (例如: http://reportserver/reports 或 https://reportserver/reports) |   |
| http://pbi.mmh.org.tw/reports                                              |   |
| ● 發生未預期的錯誤                                                                 |   |
| · · · · · · · · · · · · · · · · · · ·                                      | ă |
|                                                                            | ~ |
|                                                                            | ~ |

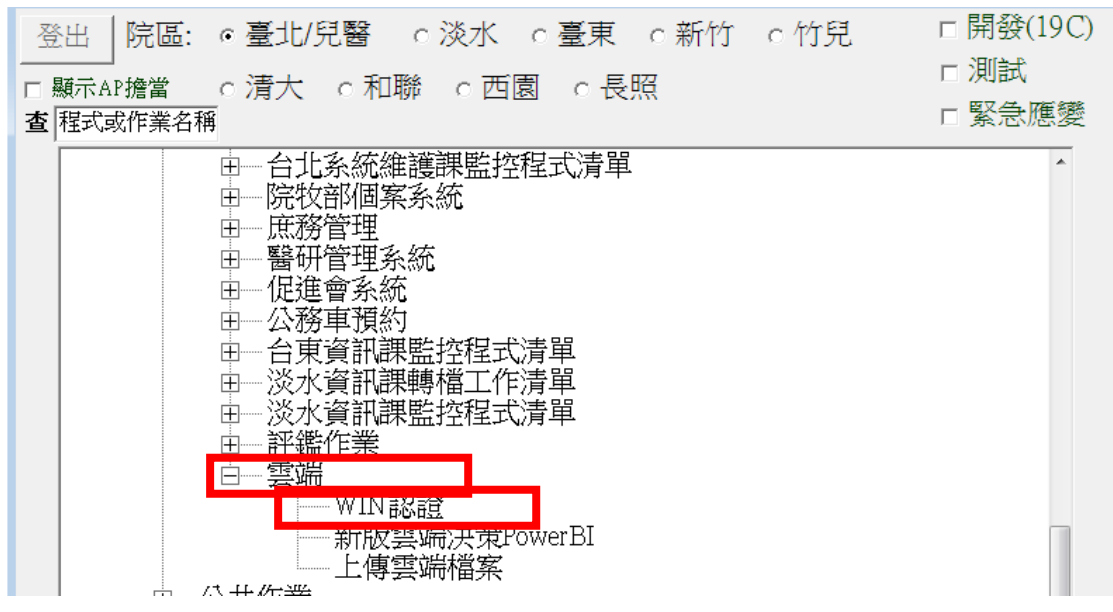

1100409V1 林佩宜

| 🖳 pbi認証20210120.1 : (2021) | /3/25下午 01:48:20) |
|----------------------------|-------------------|
| 2021-03-25 13:48:51 :      | 認證成功              |
| 認證網域:                      | pbi.mmh.org.tw    |
| 員工代號:                      |                   |
| OA密碼:                      | ****              |
| 開始                         | 台認證               |

回到 Power BI 重新上傳 BI 報表